Instrukcja Aktualizacji Map –

# Do pobrania na kartę SD dla R700

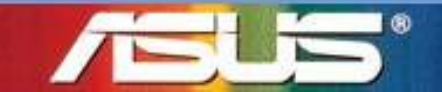

Innovative Solution for a limitless Tomorrow

## Ważne informacje dla użytkowników Tajwan / Chiny / Izrael

Dla Tajwanu –

Aby pobrać aktualizację proszę udać się na witrynę PaPaGO: http://www.papago.com.tw/download/download\_asus.asp

Dla Chin –

Aby pobrać aktualizację proszę udać się na witrynę LingTu: http://www.mapintime.com/dingzhi/2007/1204/article\_6.html

## Dla Izraela –

Z uwagi na bezpieczeństwo narodowe Izraela, aktualizacja map jest nie dostępna przez strone ASUS Support.

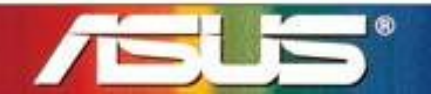

Innovative Solution for a limitless Tomorrow

## Przygotowania Przed Aktualizacją

#### Zanim zaczniesz:

- 1. Przycisk wstrzymania jest na górze R700
- 2. Przycisk włącz/wyłącz jest na dole R700

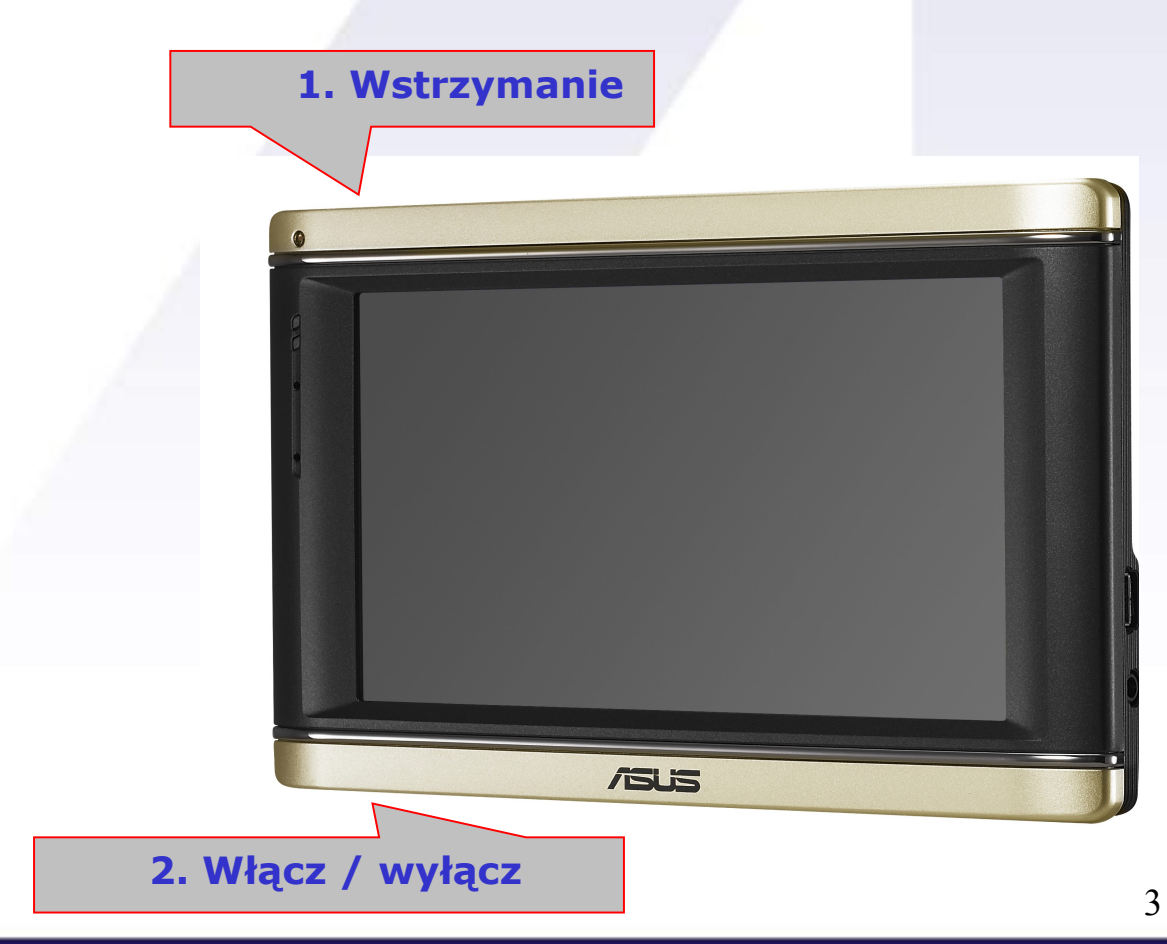

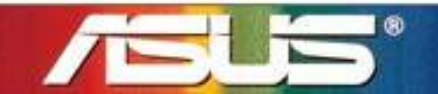

### Innovative Solution for a limitless Tomorrow

## **Przygotowania Przed Aktualizacją**

Po pobraniu i rozpakowaniu oprogramowania do R700 będą widoczne następujące elementy:

- folder R700 2.
- 3. folder **PreDL**

R700

- 4. folder **PreDLMap** (niektóre kraje nie mają tego folderu)
- folder AsusGo (niektóre kraje nie mają tego folderu) 5.
- 6. ASUS\_UserFlashCopy & ASUS\_UserMapCopy & licencja & plik ROM

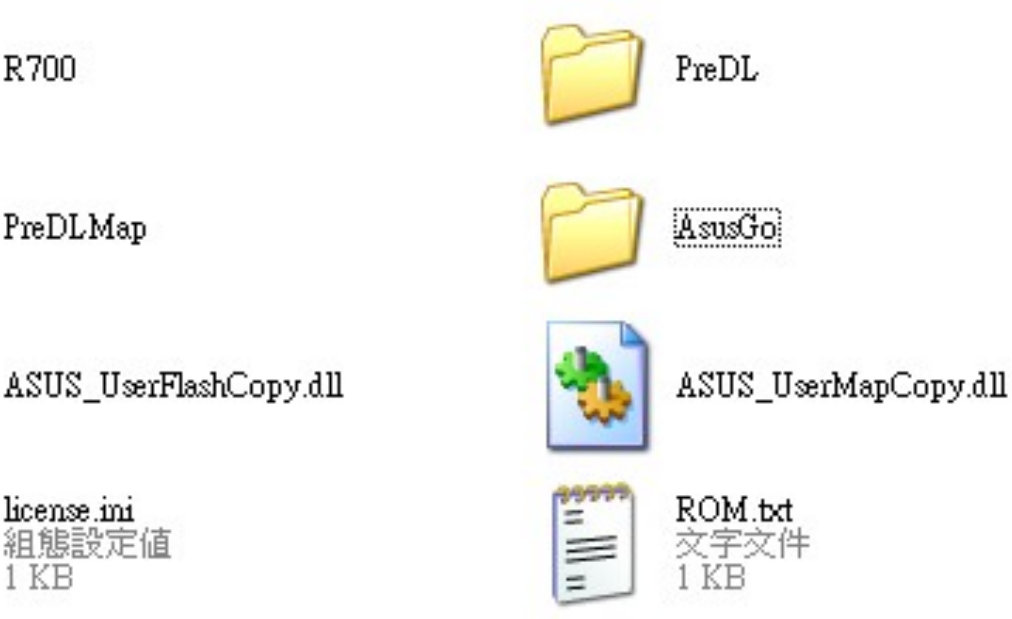

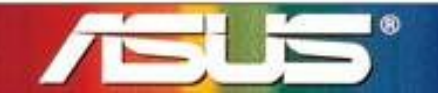

### Innovative Solution for a limitless Tomorrow

#### Aktualizacja R700 – obraz ROM

#### Aktualizacja Firmware przez wgranie nowego ROM

- 1. Przygotuj 1GB kartę micro SD oraz skopiuj folder "R700" na karte SD
- 2. Wsadź karte SD do R700 i przytrzymaj przycisk Wstrzymania podczas uruchamiania sprzętu przyciskiem włącz/wyłącz, aby rozpocząć proces instalacji firmware z obrazu. Po pomyślnym zakończeniu aktualizacji firmware => <u>ROM</u> pojawi się Jasno Zielony pasek.

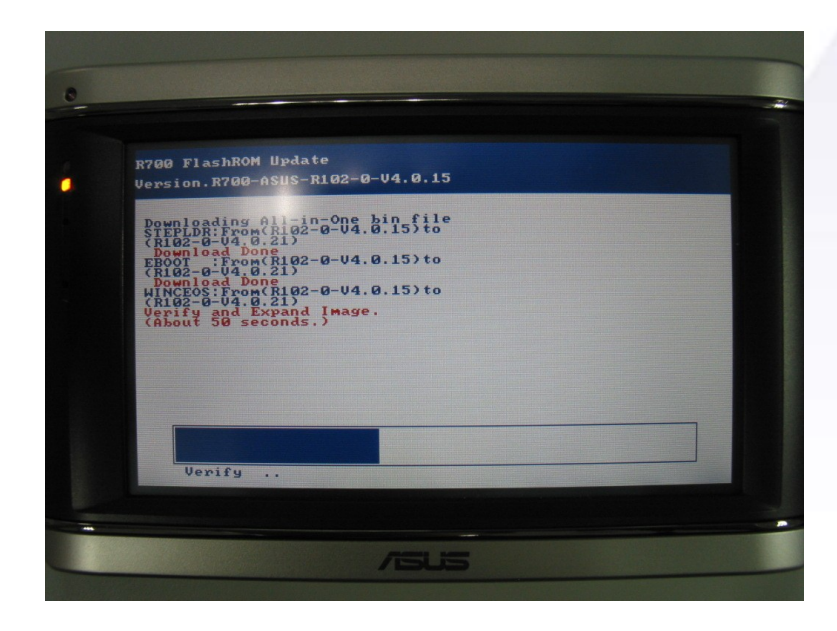

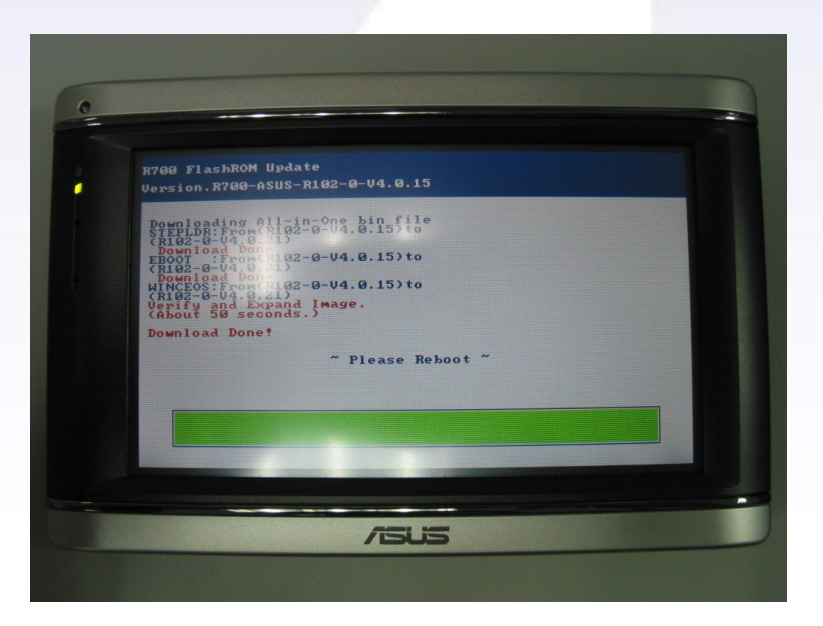

Proces aktualizacji w trakcie

#### Proces aktualizacji zakończony

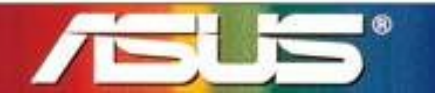

#### Innovative Solution for a limitless Tomorrow

### Aktualizacja oprogramowania nawigacji & Map w pamięci (jeśli dostępne)

- 1. Skopiuj folder (1) PreDL, (2) folder PreDLMap na karte Micro SD
- 2. Skopiuj pliki (3) ASUS\_UserFlashCopy, (4) ASUS\_UserMapCopy, (5) license do folderu głównego karty Micro SD i wsadź ją do R700.
- Wyłącz i włącz ponownie urządzenie aby je restartować, proces aktualizacji oprogramowania rozpocznie się automatycznie. (po zakończeniu, pojawi się komunikat na zielono informujący o końcu instalacji) (2 minuty)
- Wyłącz i włącz jeszcze raz urządzenie aby je restartować, proces aktualizacji map rozpocznie się automatycznie. (po zakończeniu, pojawi się komunikat na zielono informujący o końcu instalacji) (6 minut)

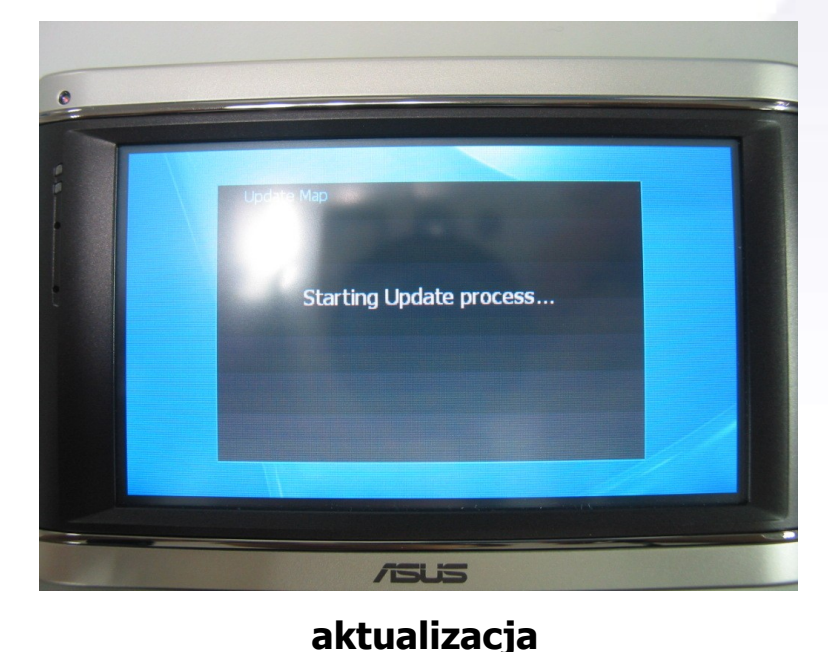

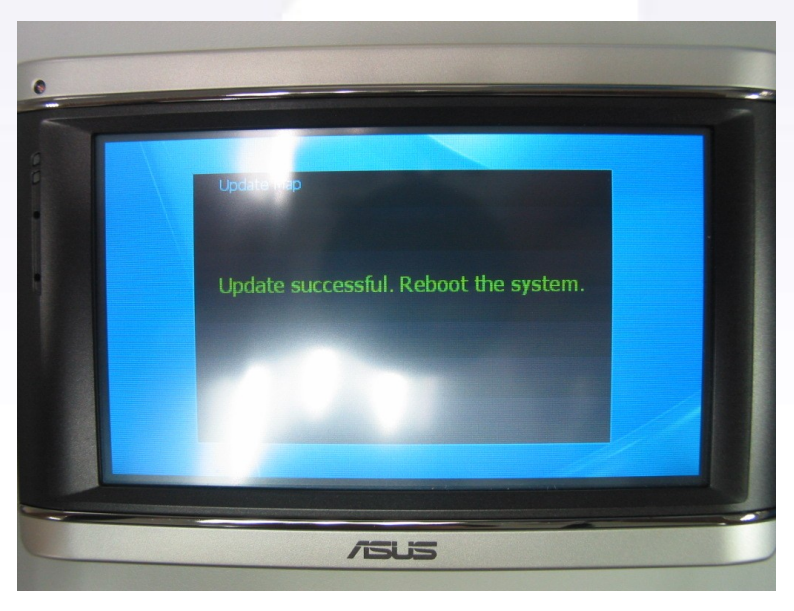

#### Aktualizacja zakończona

Innovative Solution for a limitless Tomorrow

#### Aktualizacja Map

- 1. Skopiuj folder "AsusGo" na karte Micro SD i wsadź ją do R700
- 2. Uruchom ponownie R700 i włącz nawigację przez naciśnięcie przycisku nawigacji.

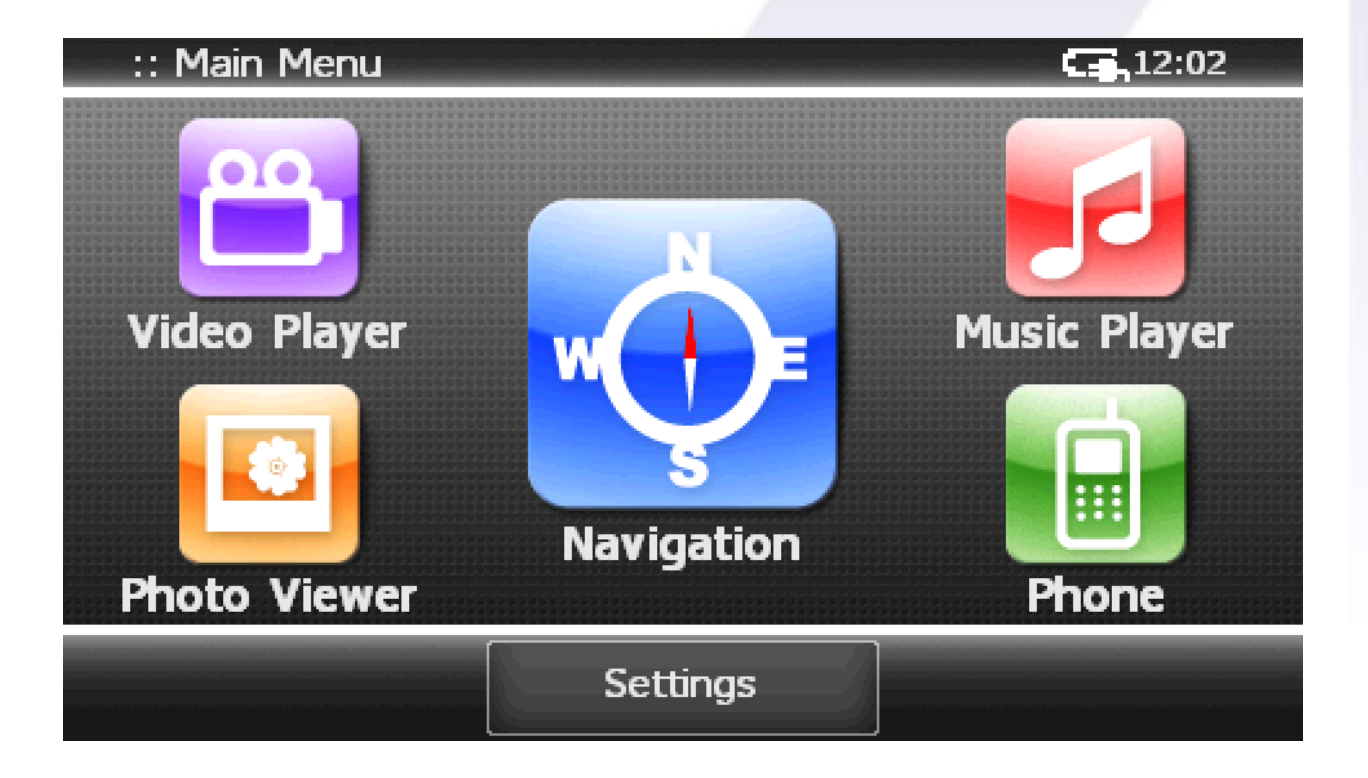

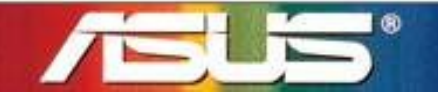

Innovative Solution for a limitless Tomorrow

# Dziękujemy

# Jeśli masz więcej pytań proszę o kontakt ze wsparciem technicznym.

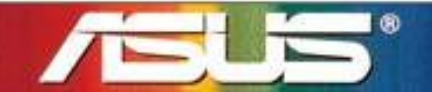

Innovative Solution for a limitless Tomorrow